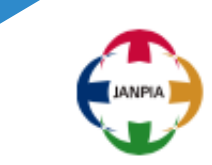

# 助成システムのご利用について

2024年 システムチーム

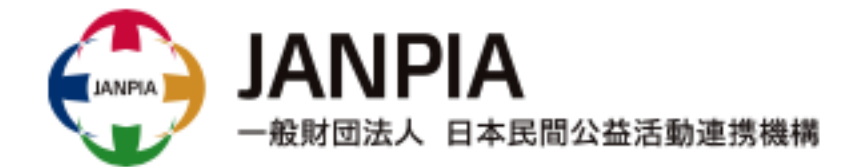

#### 1. 助成システムを使う目的について

① 契約情報の管理

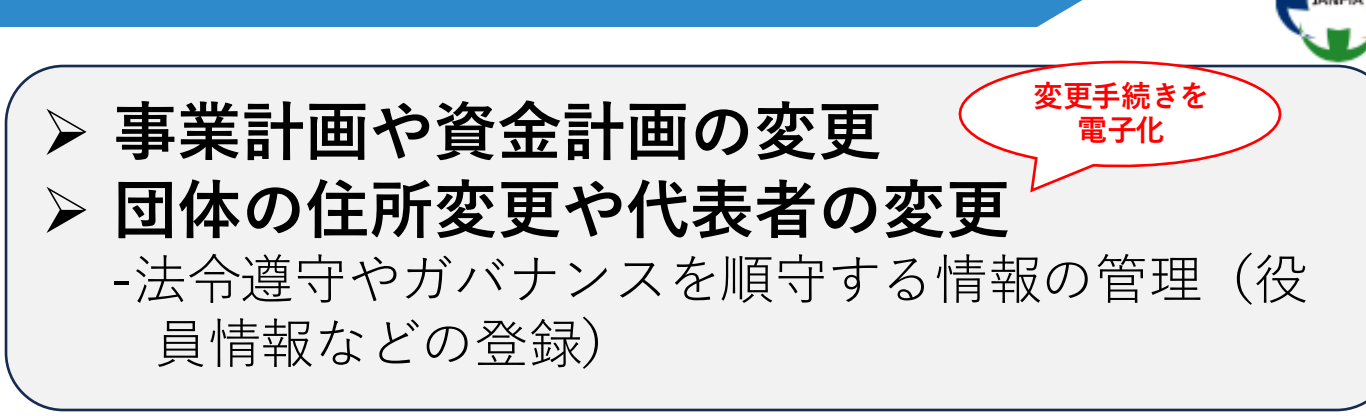

② お金の流れの管理

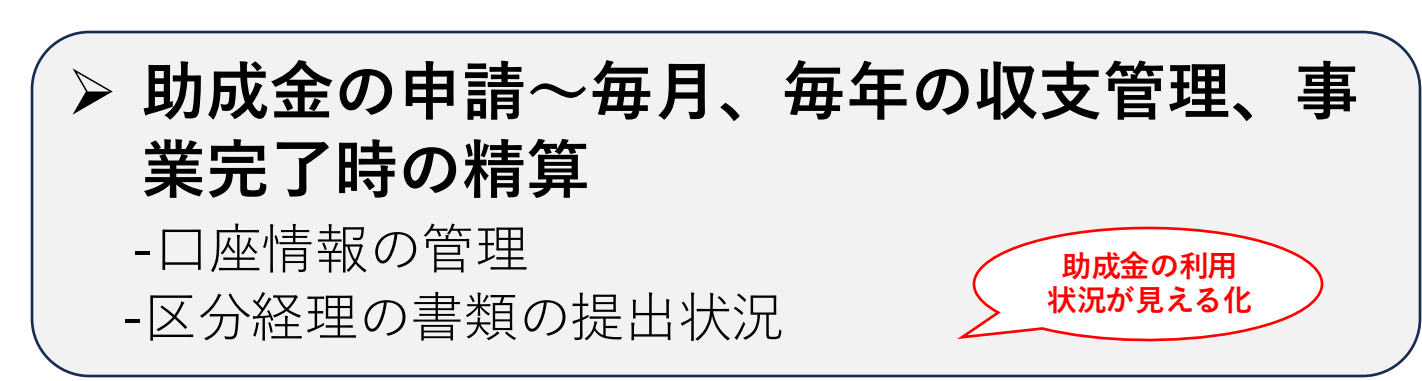

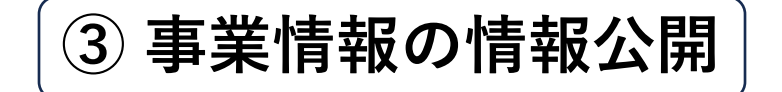

システムに登録されている情報の情報公開
 -シェルター事業などの住所や電話番号などは非公開
 -公開できない添付ファイルも公開用と非公開用で管
 理可能

円滑な情報公開

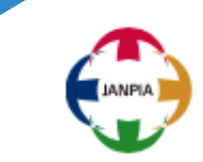

- 助成システムの概要 ~基本設定の確認方法~
- ・システム共通的な操作方法
  - (1) 採択された事業の見方
  - (2) (2) 詳細(参照) 画面の確認方法
  - (3) 画面更新の方法(直接編集、様式取り込み)
  - (4) 添付ファイルの掲載方法
  - (5)入力データの変更

### 3.新システムの概要

1. 新助成システムについて URL: <u>https://grantsys.janpia.or.jp/imart/login</u> プラットフォーム: intra-mart Accel Platform

#### 2. 動作保障環境

| OS                   | ブラウザ             |
|----------------------|------------------|
| Windows10、Windows11  | Edge、Chrome の最新版 |
| macOS 10.15 Catalina | Chrome の最新版      |

※スマートフォン用サイト・レスポンシブ対応は実施しておりません。

#### 3. 利用開始時期

担当POから仮のIDとパスワード発行連絡の後から利用が可能となります。

#### 4. ログイン方法

IDとパスワードを利用してログイン。※希望があれば資金分配団体・実行団体ユーザはGoogle Authenticatorを 用いた多要素認証を実施してログインもできます。

#### 画面のイメージ ポータルサイト

況を確認することができます。

を統合します。

※上記対応に伴い、事業毎に発

行されていた団体アカウント

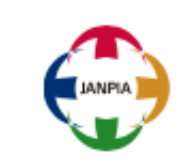

| ₿業情報                                                     | <u>~~</u> □ | ダッシュボード                            |          |            |         |                                                           |         |        |      |  |
|----------------------------------------------------------|-------------|------------------------------------|----------|------------|---------|-----------------------------------------------------------|---------|--------|------|--|
| <ul> <li>□ 2019年度通常枠</li> <li>▲ □ 2020年度通常枠</li> </ul>   |             | 申請・承認状況                            |          |            |         |                                                           |         |        | *    |  |
| □ 検収用事業(山本) □ 2020年度通常枠(トライアル)                           |             | 申請中(未処理) : 0                       | H件       |            | j       | 承認依賴受領中(未処理)                                              | 어부      |        |      |  |
| 3 2021年度通常枠                                              |             | 各種報告状況                             |          |            |         |                                                           |         |        |      |  |
|                                                          |             | ■月次精算報告                            |          |            |         | ■月次精算報告                                                   |         |        |      |  |
|                                                          |             | ■進捗報告                              |          |            | 1       | 最終提出: (未提出)                                               |         |        | - 11 |  |
|                                                          |             | 最終提出:(未提出)<br>提出期間:-               |          |            | 4       | ■//// (未提出)                                               |         |        | _    |  |
|                                                          |             | ■事業完了報告                            |          |            |         | 近出利用:-<br>近出利用:-<br><b>■事業完了報告</b><br>最終提出:(未提出)<br>(定出用: |         |        |      |  |
|                                                          |             | 最終提出:(未提出)<br>提出期間:-<br>提出期限:      |          |            | 1       |                                                           |         |        |      |  |
|                                                          |             | ■精算報告<br>提出期間:-<br>提出期間:-<br>提出期間: |          |            |         | 现出期限:<br>•精算報告<br>最終提出:(未提出)<br>現出期間:-                    |         |        |      |  |
|                                                          |             |                                    |          |            |         |                                                           |         |        |      |  |
|                                                          |             | 最終提出:(未提出)                         |          |            |         | 提出期限:<br>■事前評価報告                                          |         |        |      |  |
|                                                          |             | 提出期間:-<br>提出期限:                    |          |            |         | 最終提出:(未提出)                                                |         |        |      |  |
|                                                          |             | ■中間評価報告                            |          |            |         | 是出期間:-<br>是出期限:                                           |         |        |      |  |
|                                                          |             | 最終提出:(未提出)<br>提出期間:-               |          |            |         | ■中間評価報告                                                   |         |        | -    |  |
|                                                          |             | L                                  |          |            |         |                                                           |         |        |      |  |
| "举,宝行团体""儿—                                              | 1           | ×==-                               |          |            |         |                                                           |         |        | *    |  |
| * 未 * 天11 四 仲 / り 一                                      |             | 1. 団体情報                            |          | 2. 事業採択    |         | 3. 事業計画・報告                                                | ・評価     |        |      |  |
| \$採択事業、各実行団体事業                                           | 業を          | ■<br>0000XXXX77                    | 5らから手続きく | 0000XXXX75 | らから手続きく | 0000XXXX75                                                | らから手続きく | ださい。   |      |  |
| 業種別毎にツリー表示し                                              | ます。         | ださい。                               |          | ださい。       |         |                                                           |         |        |      |  |
|                                                          |             |                                    | ~        | 採択事業登録     | 詳細      | 事業計画変更                                                    | 詳細      | 評価計画変更 | 詳細   |  |
|                                                          | ボー          | 団体情報変更                             | 詳細       |            |         | 進捗報告                                                      | 詳細      | 事前評価報告 | 詳細   |  |
| 択事業の情報がタッシュ                                              |             |                                    |          | 小苔は用却生     | =** 6m  |                                                           |         |        |      |  |
| 沢事業の情報がタッシュ <sup>;</sup><br>こ表示されるため、画面 <sup>、</sup>     | やア          | 仍吕桂起亦再                             | =¥-4m    | 江芬和禾牧古     | a于 布田   |                                                           |         |        |      |  |
| 択事業の情報がタッシュ;<br>に表示されるため、画面 <sup>4</sup><br>ウントを切り替えること; | やア          | 役員情報変更                             | 詳細       | 公好和未報古     | 計和      | 事業完了報告                                                    | 詳細      | 中間評価報告 | 詳細   |  |

利用者情報変更

4. 資金計画・助成申請
 ①資金計画選択

手続きする資金計画を選択してください。

詳細

②資金計画関係手続き

資金計画

月次精算報告

0000こちらから手続きください。 0000こちらから手続きください。

詳細

詳細

助成申請

受領書提出

詳細

詳細

#### <u>ダッシュボード</u>

各種申請書類の提出状況・提出期間・ 是出期限を1画面で確認できます。

各資金分配団体単体・各実行団体単体 の状況を確認できる他、資金分配団体 は実行団体提出状況のサマリ情報も確 認できます。

| 各種申請。 | メニュー |
|-------|------|
|-------|------|

手続きの全体像を視認できるよう、各 手続きをメニュー化して表示します。 ユーザの追加も資金分配団体が行える ようになります。

5

### 3.新システムの概要 ~基本設定の確認など~

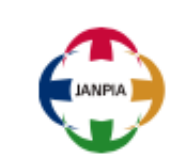

1. 基本設定の確認 ※本設定はシステムにログインするユーザーごとに設定される項目です。

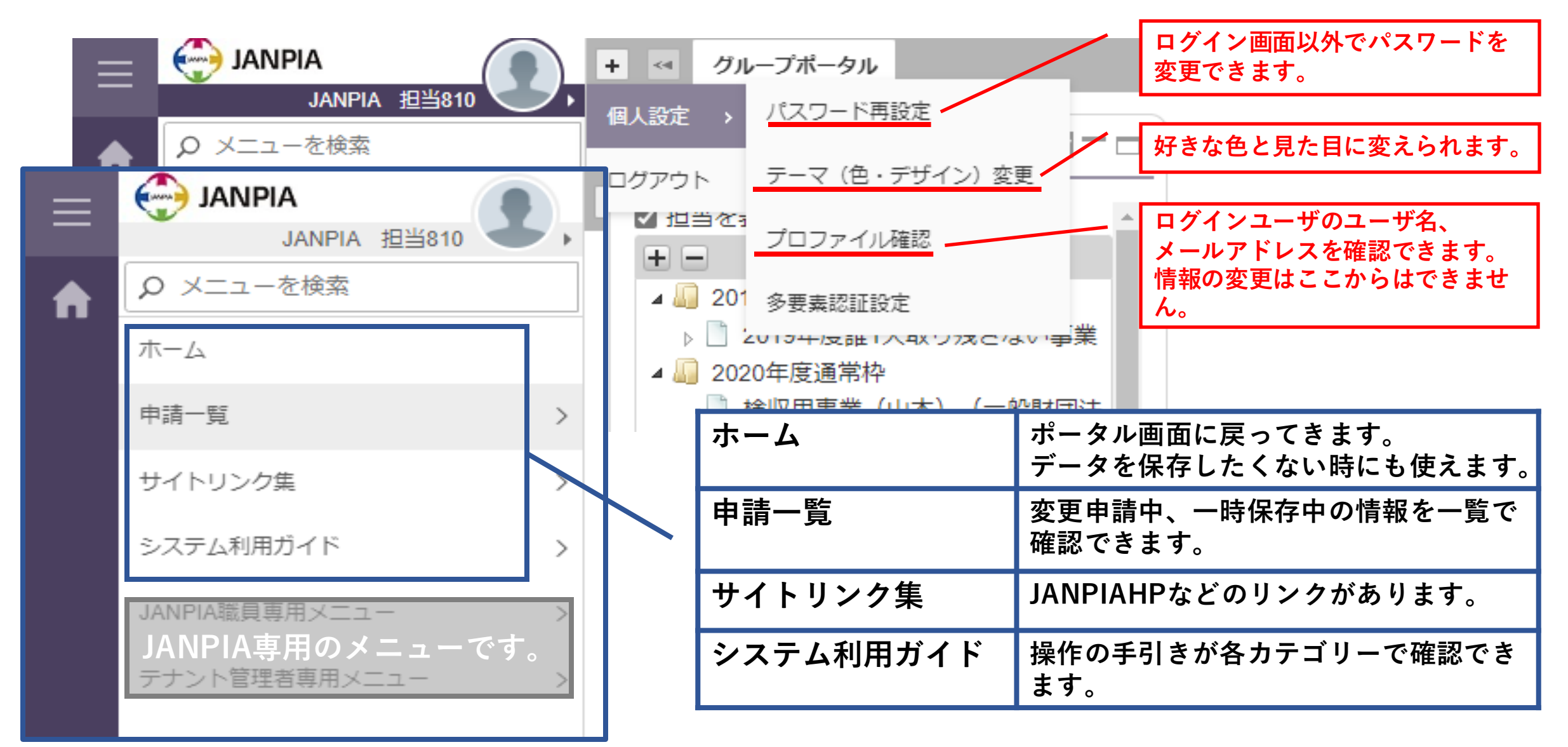

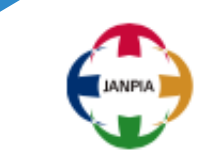

システム共通的な操作方法 (1)採択された事業の見方

| 事業情報                                                                                                    | ダッシュボード 日日                                                                                                    | 3 |
|----------------------------------------------------------------------------------------------------|----------------------------------------------------------------------------------------------------|---|
| <ul> <li>☑ 担当を表示</li> <li>▲</li> </ul>                                                                                                    | ×==-                                                                                                    | 1 |
| <ul> <li>□ 2019年度通常</li> <li>□ 2020年度通常</li> <li>□ 2020年度通常</li> <li>□ 2020年度通常</li> <li>□ 2020年度通常</li> <li>□ 2020年度通常</li> <li>□ 2020年度通常</li> <li>□ 2020年度通常</li> <li>□ 2020年度通常</li> <li>□ 2020年度通常</li> </ul> |                                                                                                    |   |
| <ul> <li>▲ 2021年度誰1人取り残さない事業(demo用資金分面</li> <li>【デモ用】2021年度誰1人取り残さない実行団体</li> <li>▲ aaaa221108test (demo用資金分配団体)</li> <li>▶ □ コンソ確認用事業2021 (コンソ確認用団体2021(幹)</li> </ul>                                             | 団体情報変更     詳細     事業計画変更     詳細       役員情報変更     詳細     公募結果報告     詳細     進捗報告     詳細                                                                        |   |
| <ul> <li>▶ 4021年度コロナ枠</li> <li>▶ 4022年度通常枠</li> <li>▶ 4022年度コロナ枠</li> </ul>                                                                                                    | 規程等提出     詳細     事業完了報告     詳細     事後評価報告     詳細       利用者情報変更     詳細     詳細     第第第第第第第第第第第第第第第第第第第第第第第第第第第第第第第第第第第第                                        |   |
|                                                                                                    | 4. 資金計画・助成金申請                                                                                                    |   |
| <mark>ご注意ください!!</mark><br>2.事業採択にある3つの機能は実行団体                                                                                                    | <ul> <li>①資金計画選択</li> <li>手続きする資金計画を選択してください。</li> <li>資金計画書(demo用実行団体_1)</li> <li>◆ ②資金計画関係手続き</li> <li>資金計画の変更、精算、助成金申請等、資金関係の手続きはこちらから行ってください。</li> </ul> |   |
| <b>ユーザーでは選択できません。</b><br>「採択事業登録」                                                                                                    | 資金計画     詳細     助成金申請     詳細       メニューの項目名は2023年3月24日時点です。     月次精算報告     詳細     受領書提出     詳細                                                               |   |
| 「コンソーシアム団体追加」                                                                                                    | 実際の画面と異なる表示名になっている部分も     年度未/事業完了時精算     口座変更     詳細       あります。     報告     詳細                                                                              |   |

(2) 詳細(参照) 画面の確認方法

システム共通的な操作方法

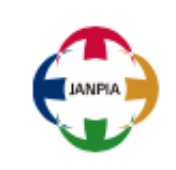

詳細(参照)画面では、編集することはできません。 「変更申請」ボタンを押すと編集ができるようになります。

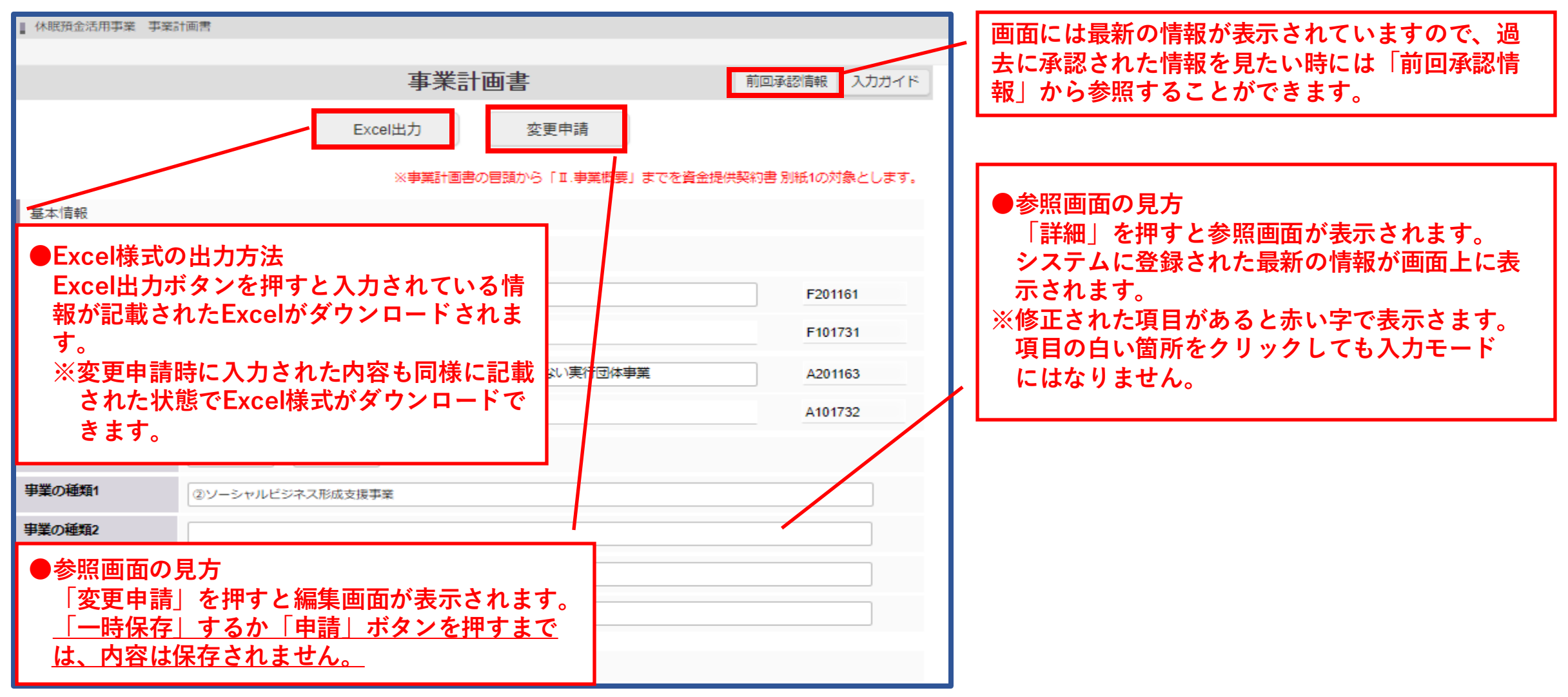

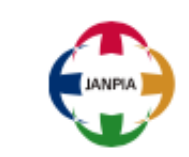

システム共通的な操作方法

(3) 画面更新の方法(直接編集、様式取り込み)

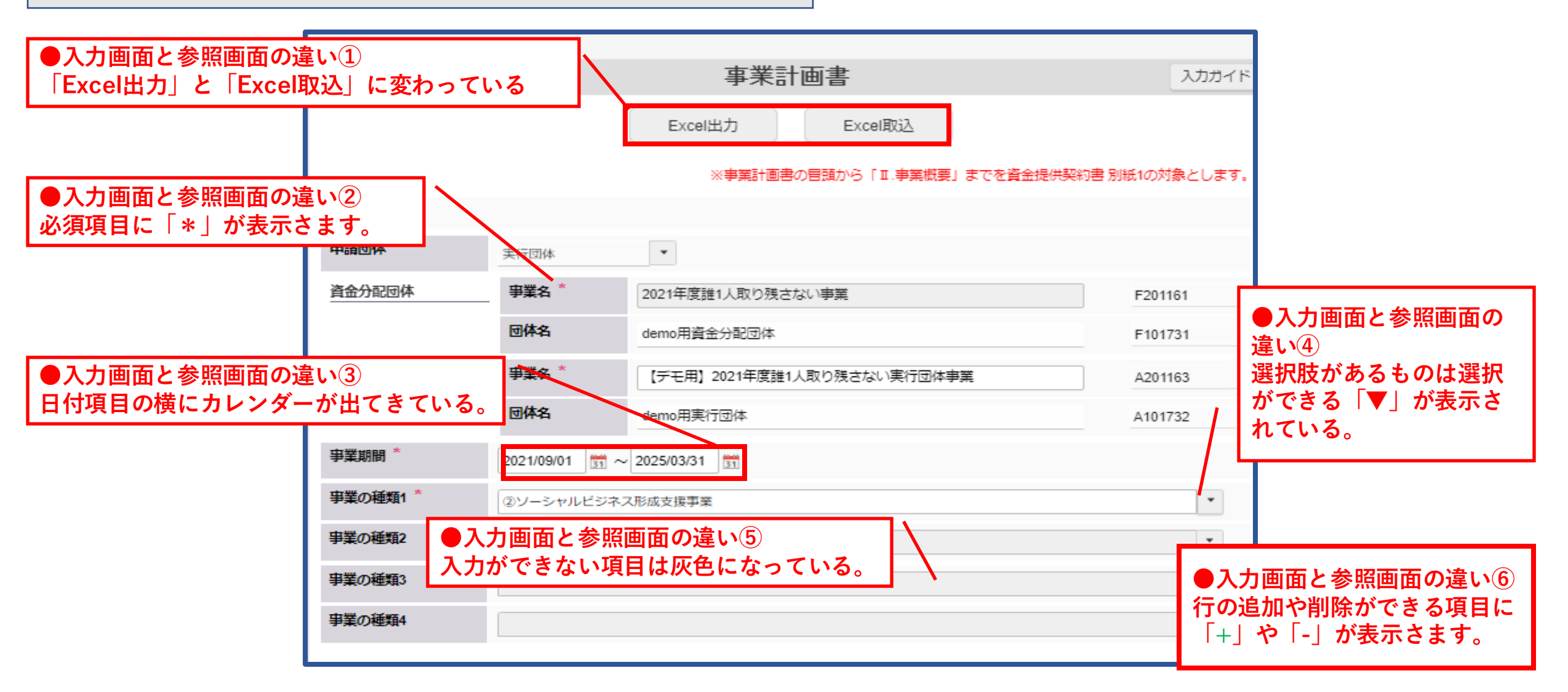

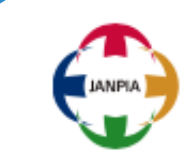

10

システム共通的な操作方法 (3)画面更新の方法(直接編集、様式取り込み)

| <ol> <li>Ex</li> <li>(1)</li> <li>(2)</li> <li>(3)</li> <li>(4)</li> <li>(5)</li> <li>(6)</li> </ol> | cel様式内(<br><mark>ピンク色:</mark><br>水色:任意<br>自合:自動<br>灰色:非入<br>黄緑色:必<br>オレンジ色 | の色のルール<br>必須入力項目<br>入力項目<br>計算項目<br>力項目<br>須/契約時<br>:必須/事前 | ,<br>]<br>評価時 | F-9 校閲 表示 自重      | が化<br>ヘルプ<br>標準<br>「「「~ % )<br>あ値<br>P Q R<br>※事業計画書の冒<br>必須入カセル | Acrobat           | <ul> <li>条件付き テーブルとし</li> <li>書式 &gt; 書式設定</li> <li>スタイル</li> <li>V W X Y</li> <li>概要」までを資金提</li> <li>5時必須入力セル</li> </ul> | <ul> <li>て セルの</li> <li>マ スタイル ~</li> <li>Z AA A</li> <li>株契約書 別紙10</li> <li>必須/契約時</li> </ul> | <ul> <li></li></ul> | $\sum \sim A_{c}$<br>マン<br>マン<br>マン<br>マン<br>マン<br>マン<br>マン<br>マン<br>マン<br>マン | マ      |             |  |
|----------------------------------------------------------------------------------------------------|----------------------------------------------------------------------------|------------------------------------------------------------|---------------|-------------------|------------------------------------------------------------------|-------------------|----------------------------------------------------------------------------------------------------|------------------------------------------------------------------------------------------------|---------------------|-------------------------------------------------------------------------------|--------|-------------|--|
| 3                                                                                                    | <b>至今前</b> 棄<br>由注田休                                                       |                                                            | 束行団体          | -                 | 任意入力セル                                                           | C的時、爭前評価<br>C     | 四時任意人力セル                                                                                                    | 必須/事前評価#                                                                                       | 寺 爭 則 評 価 時 🛛       | 0須人刀セル                                                                        |        |             |  |
| 4                                                                                                    | 平前回11年<br>資金分配団体                                                           | 事業名(主) 17/20字                                              | 2021年度誰1人取    | 残さない事業            |                                                                  |                   |                                                                                                    |                                                                                                |                     | I.                                                                            |        |             |  |
| 6                                                                                                    |                                                                            | 団体名                                                        | demo用資金分配的    | 体                 |                                                                  | Event             | ≚ <b>Ⅎ</b> ᡢᆌ田ϭ                                                                                                    |                                                                                                | _ 11                |                                                                               |        |             |  |
| 7                                                                                                    | 実行団体団体                                                                     | 事業名 29/20字                                                 | 2 【デモ用】2021年  | 度誰1人取り残さない実行団体事業  |                                                                  | Exceits           | 家エレリノイリー用し                                                                                                    | 「「「「」」                                                                                         |                     |                                                                               |        |             |  |
| 8                                                                                                    |                                                                            | 団体名                                                        | demo用実行団体     |                   |                                                                  | ① <u>入力</u> 」     | <u>項目以外には</u>                                                                                                    | なるべく                                                                                           | <u>く入力し</u> り       | ないように                                                                         | こしてくださ | <u> こい。</u> |  |
| 9                                                                                                    | 事業の種類1                                                                     |                                                            | ②ソーシャルビジ      | ネス形成支援事業          |                                                                  | システムに取り込まれません。    |                                                                                                    |                                                                                                |                     |                                                                               |        |             |  |
| 10                                                                                                   | 事業の種類2                                                                     |                                                            |               |                   |                                                                  |                   |                                                                                                    |                                                                                                |                     |                                                                               |        |             |  |
| 11                                                                                                   | 事業の種類3                                                                     |                                                            |               |                   |                                                                  |                   |                                                                                                    |                                                                                                |                     |                                                                               |        |             |  |
| 12                                                                                                   | 事業の種類4                                                                     |                                                            |               |                   |                                                                  | 2 <u>ヒン</u>       | ク色のセルに                                                                                                    | こは必す                                                                                           | <u> 入力しま</u>        | <b>J</b>                                                                      |        |             |  |
| 13                                                                                                   | 医生物性植物生活的                                                                  |                                                            |               |                   |                                                                  |                   |                                                                                                    |                                                                                                |                     |                                                                               |        |             |  |
| 14                                                                                                   | 使た的に解決 9 へ c                                                               | 社会の論辞想                                                     |               |                   |                                                                  |                   |                                                                                                    |                                                                                                |                     |                                                                               |        |             |  |
| 15                                                                                                   | 15 項線/ フ カア<br>15 「 (1) 子ども及び芸者の支援に係る活動                                    |                                                            |               |                   |                                                                  |                   |                                                                                                    |                                                                                                |                     |                                                                               |        |             |  |
| 17                                                                                                   | 10         ① 経済的困窮など、家庭内に課題を抱える子どもの支援                                      |                                                            |               |                   |                                                                  |                   | <u> 触る際には気を付けてくたさい。</u>                                                                                                   |                                                                                                |                     |                                                                               |        |             |  |
| 18                                                                                                   | 2日常生                                                                       | 活や成長に困難を抱える                                                |               |                   |                                                                  |                   |                                                                                                    |                                                                                                |                     |                                                                               |        |             |  |
| 19                                                                                                   | ③ 社会的課題の解決を担う若者の能力開発支援                                                     |                                                            |               |                   |                                                                  |                   |                                                                                                    |                                                                                                |                     |                                                                               |        | 17          |  |
| 20                                                                                                   | 20         (2)日常生活又は社会生活を営む上での困難を有する者の支援に係る活動                              |                                                            |               |                   |                                                                  |                   |                                                                                                    |                                                                                                |                     |                                                                               |        |             |  |
| 21                                                                                                   | 21 ③ 働くことが困難な人への支援                                                         |                                                            |               |                   |                                                                  | <u>さる场台かあります。</u> |                                                                                                    |                                                                                                |                     |                                                                               |        |             |  |
| 22                                                                                                   | 22 ⑤ 社会的孤立や差別の解消に向けた支援                                                     |                                                            |               |                   |                                                                  | -                 |                                                                                                    |                                                                                                |                     |                                                                               |        |             |  |
| 23                                                                                                   | (3)地域社会にお                                                                  | sける活力の低下その他の                                               | )社会的に困難な状況    | に直面している地域の支援に係る活動 | b                                                                | (5) = -           | トの位置も変                                                                                                    | シュナシップ                                                                                         | でください               | ∖ ※迫力                                                                         | 川十可能です | -           |  |
|                                                                                                    | Exc                                                                        |                                                            |               | 2/L/AV            |                                                                  |                   |                                                                                                    | 0                                                                                              |                     |                                                                               |        |             |  |

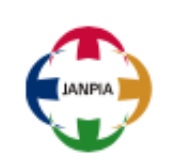

★Excel様式では列の削除は禁止です!

システム共通的な操作方法

(3) 画面更新の方法(直接編集、様式取り込み)

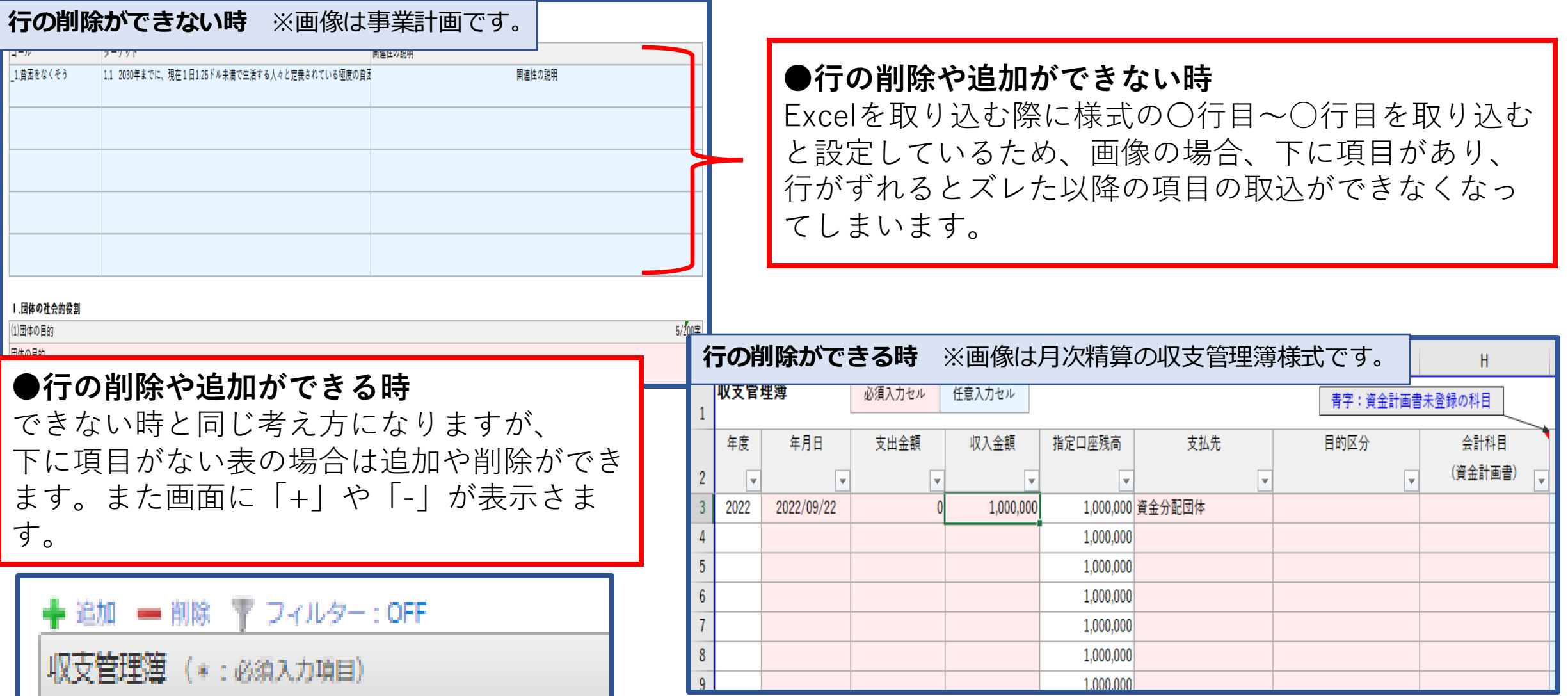

システム共通的な操作方法 (4)添付ファイルの掲載方法

# ①変更申請ボタンを押して、編集画面を開きます。 ②「+」でファイル追加ができます。

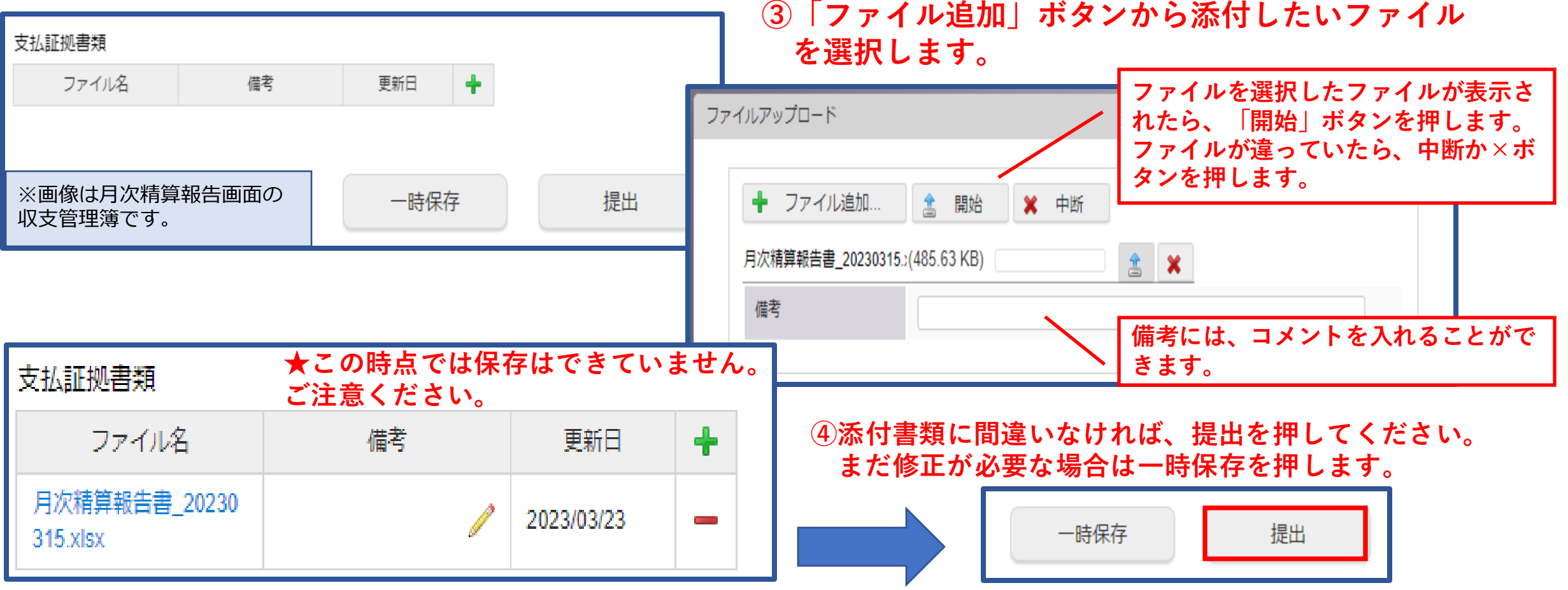

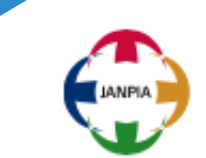

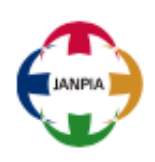

システム共通的な操作方法 (5)入力データの変更

入力データの変更には2つ方法があります。どちら方法でも共通して、 「変更申請」ボタンを押すと画面の変更ができるようになることです。

#### ●入力データの変更方法

- (1) エクセル様式を取込内容を反映させます。
- (2) 画面を直接編集します。

(2)の画面直接編集の時には、画面上に入力できる項目と内容を自動で表示する項目があります。

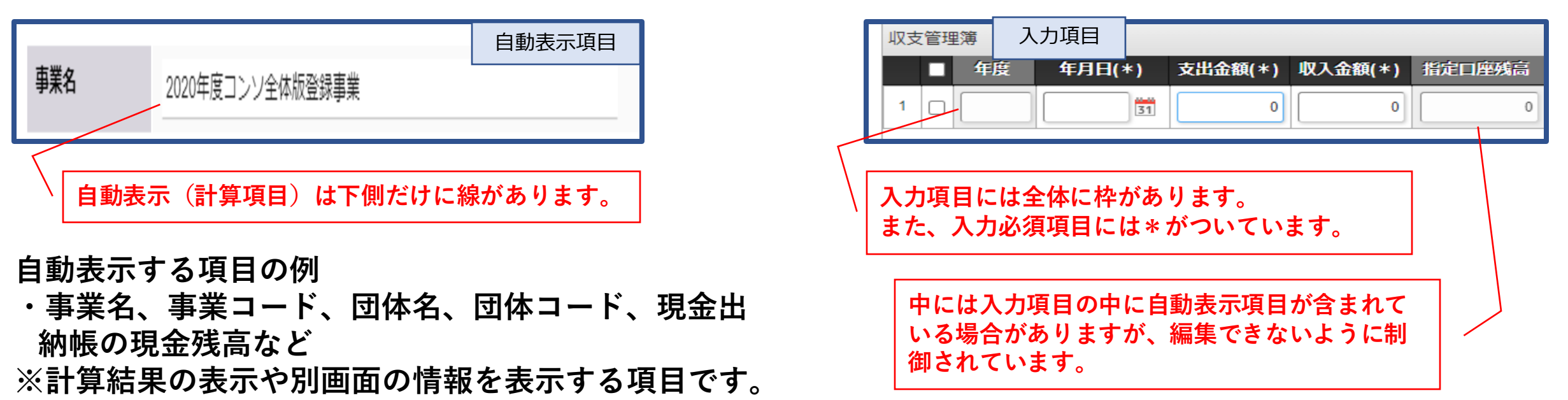

システム共通的な操作方法 (5)入力データの変更

# ★データ変更中の注意点

データ変更ができる場合

●変更申請が押せる時

未処理一覧や一時保存一覧に何も入って ない時

<u>※Excel取込時に行や列が変わっていると取込</u> 時にエラーが出ますので、ご注意ください。

#### 未処理一覧に何もない時の画面

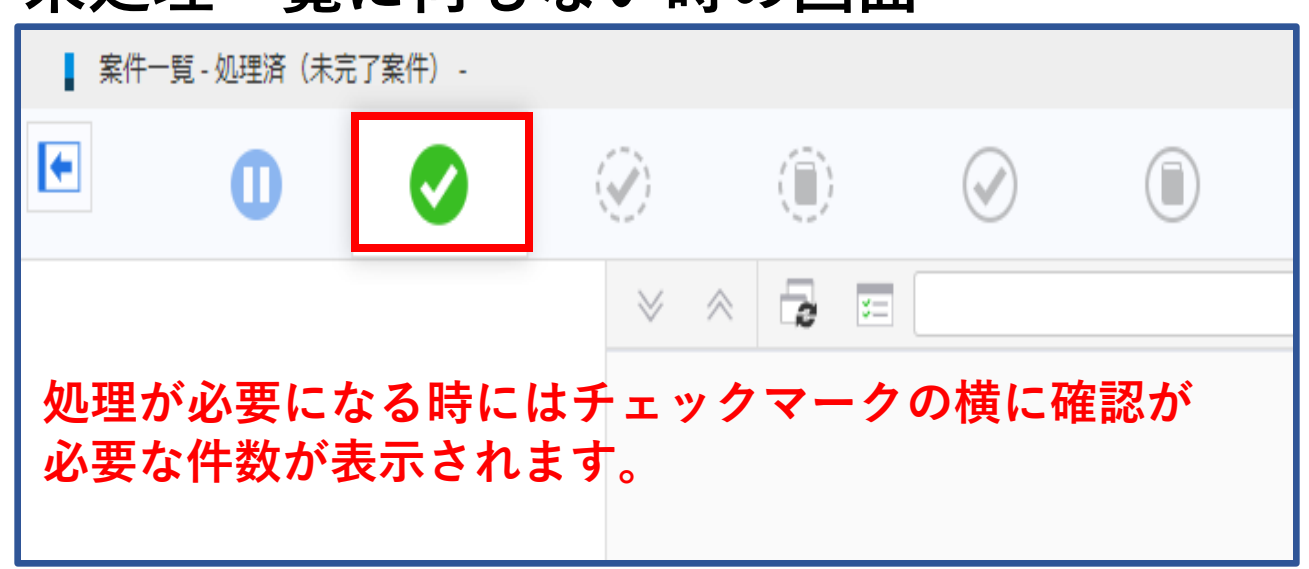

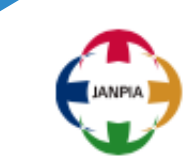

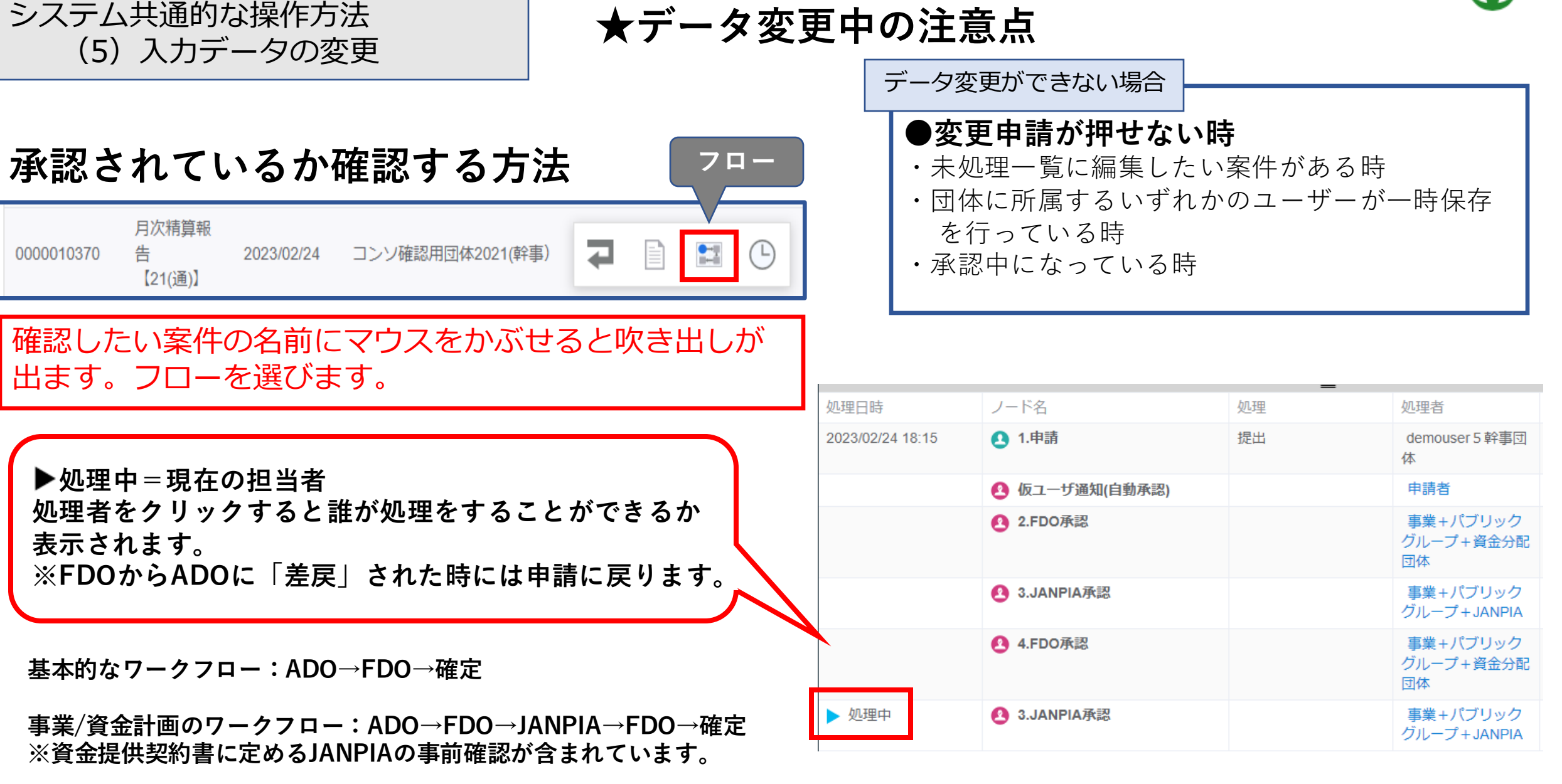

#### 問い合わせ方法

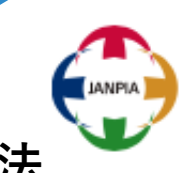

JANPIAでは、休眠預金助成システム専用のサポートセンターを用意しています。システムの利用方法 についてご不明点がある場合には、メールアドレスまでご連絡ください。

休眠預金助成システムサポートセンター

E-mailsystem\_support@janpia.or.jp返答目安時間9:30~17:30(土日祝日・年末年始を除く)

【問いあわせ時のご注意】
 ●お問い合わせの際は、「団体名」「事業名」「ご担当者様の氏名」をお知らせください。
 ●お問い合わせの内容によってはエラーが発生している画面の写真などが必要になることがあります。
 ●以下のようなご要望・お問合せについてはサポートセンターではお応えできませんので予めご了承願います。
 ・助成システムへの入力代行について
 ・他の団体に関する情報提供について
 ・登録されている他のユーザ情報の照会、登録、削除等について

・助成システムへの入力内容の正誤問合せ等

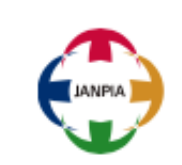

# 事業運営の透明性の向上の観点から、 事業運営の透明性の向上の観点から、 システムの項目に入力された内容の多くが公開されます。 ・情報は正確に入力してください。 ・団体情報には、関天可能な情報を入力してください。

・団体情報には、**開示可能な情報**を入力してください。

※「利用者情報」、入力された「役員情報」の画面の内容は開示されません

# ご清聴ありがとうございました。